## Windows 7: Windows Update教學

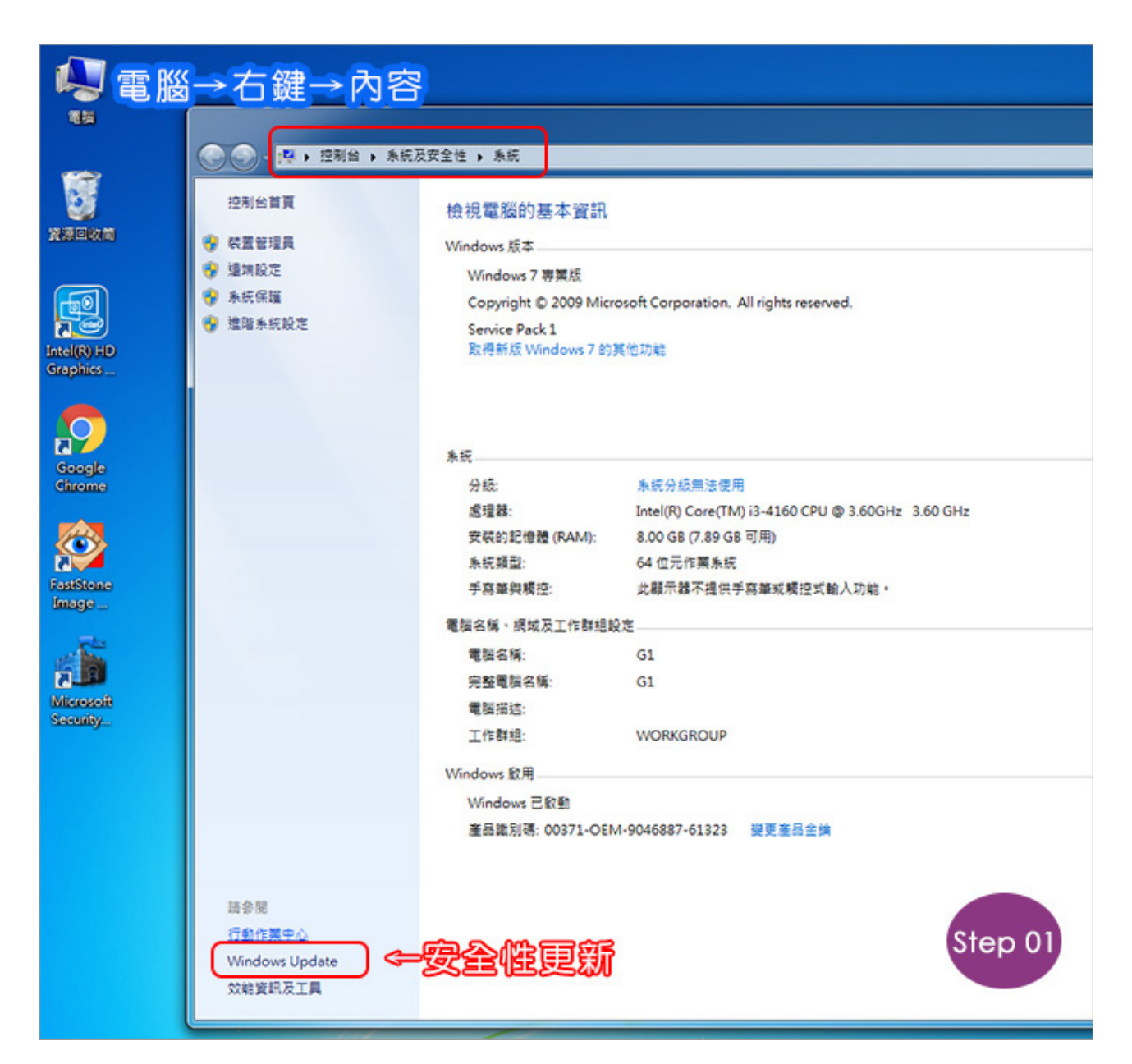

## Step01: 電腦→右鍵→內容→Windows Update

| 控制台首頁                                         | Windows Up         | Windows Update                             |         |
|-----------------------------------------------|--------------------|--------------------------------------------|---------|
| 檢查更新<br>變更設定<br>檢視更新記錄<br>還原隱藏的更新<br>更新:常見問驅集 |                    | 会查是否有您電腦適用的更新<br>№ 還安裝最新的更新,以増強您電腦的安全性及效能。 | 檢查更新(C) |
|                                               | 最近的更新檢查:<br>已安裝更新: | 從未<br>從未                                   |         |
|                                               | 接收更新:              | 從 Microsoft Update 接收適用於 Windows 與其他產品的更新  |         |
|                                               | 藻入了解 Micro         | osoft Update 提供的免費軟體 購按一下此處以取得詳細資訊。        |         |

## Step02:檢查更新

| 控制台首頁              | Windows Update                                                     |  |  |
|--------------------|--------------------------------------------------------------------|--|--|
| 檢查更新               |                                                                    |  |  |
| 農更設定               | 「二方穴排画紙                                                            |  |  |
| <sub>儉</sub> 視更新記錄 | 上任女装更利                                                             |  |  |
| 夏原陽藏的更新            |                                                                    |  |  |
| 更新:常見問題集           | Windows 7、Vista、Server 2008、Server 2008 R2 x64 上的 Microsoft .NET F |  |  |
|                    | <b>捜索更新。下載更新。安裝更新</b> (*±素®)                                       |  |  |
|                    | 其實滿花時間的。預常要落幾個小時                                                   |  |  |
|                    |                                                                    |  |  |

Step03:線上更新

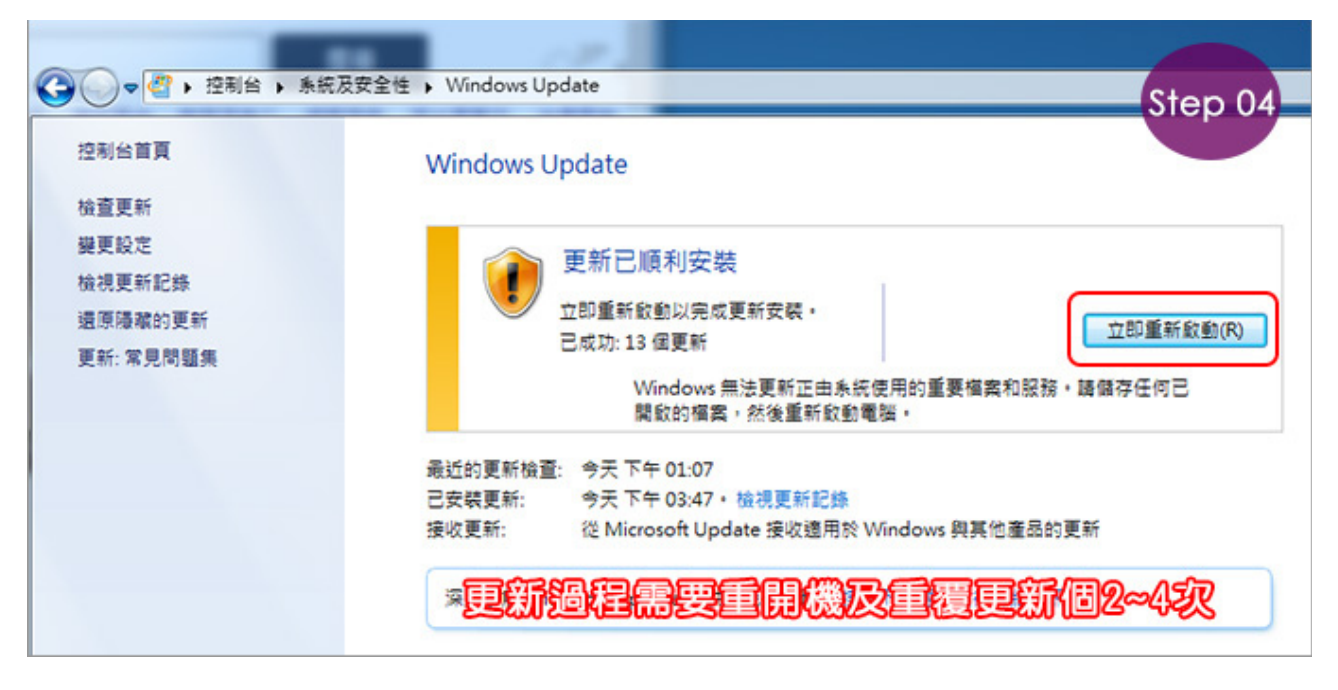

## Step04:立即重新啟動

更新沒辦法一次更到好,這中間可能要重覆做 Windows Update約2~4次。

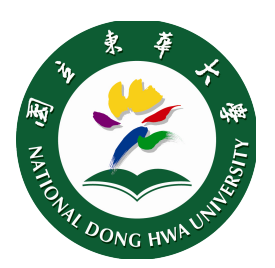

國立東華大學圖資中心